## Manual para la Instalación Remota

El TeamViewer es un programa de asistencia remota, vía internet, con el cual soporte técnico podrá conectarse a su computadora de manera segura para ayudarle a la instalación del software que adquirió con nosotros.

1. Haga clic en *Descargar* para que baje la aplicación desde la página del autor.

## DESCARGAR

2. Haga clic en *Permitir* en la ventana de Advertencia de seguridad del programa.

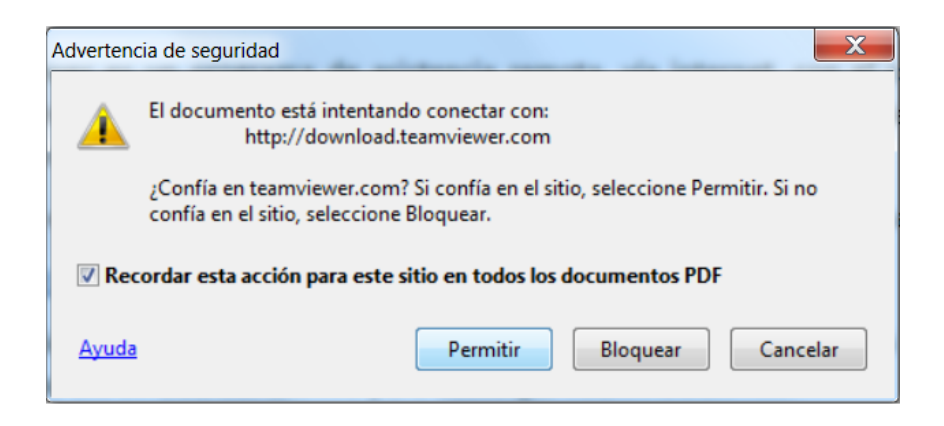

3. Automáticamente se abrirá una página de internet, en donde se mostrará la siguiente ventana. Haga clic en *Guardar archivo* para descargar TeamViewer.

| Abriendo TeamViewerQS_es.exe                                           | X                        |
|------------------------------------------------------------------------|--------------------------|
| Ha elegido abrir:                                                      |                          |
| TeamViewerQS_es.exe                                                    |                          |
| el cual es un: Binary File (5.2 MB)<br>de: http://downloadus2.teamview | rer.com                  |
| ¿Quieres guardar este archivo?                                         |                          |
|                                                                        | Guardar archivo Cancelar |

## Manual para la Instalación Remota

4. Haga clic en *Descargas* y elija la aplicación *TeamViewer*.

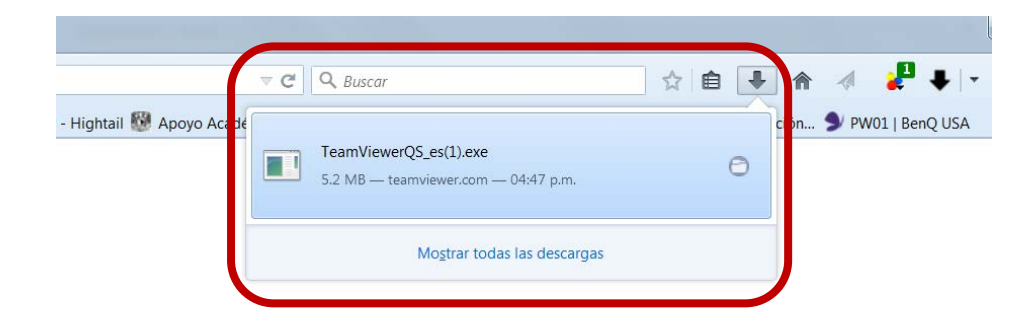

Si cuenta con otro tipo de navegador, podría mostrarle la descarga en la parte inferior de la ventana, tal como se muestra a continuación. Haga clic en la flecha y elija *Abrir al finalizar*.

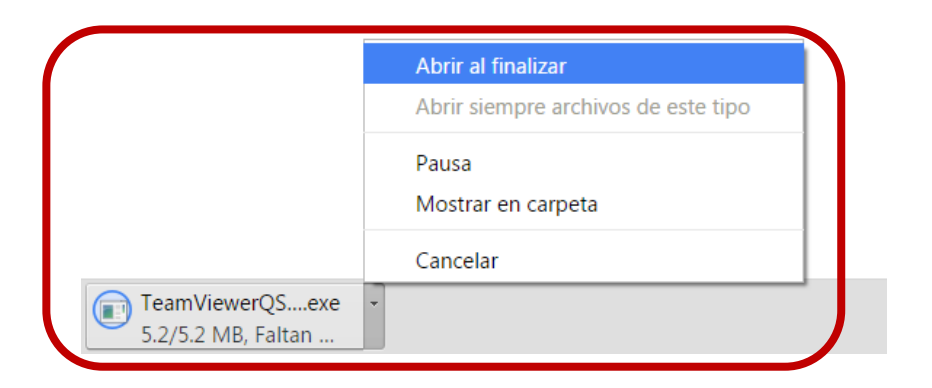

5. En el cuadro de Advertencia de Windows, haga clic en Ejecutar.

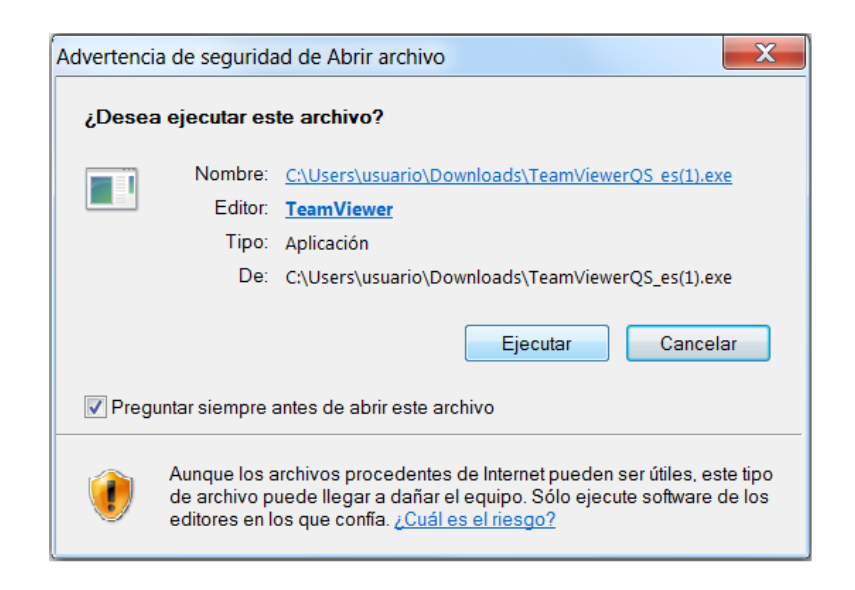

## Manual para la Instalación Remota

6. La ventana del TeamViewer muestra dos campos, el primero *Su ID*, γ el segundo *Contraseña*, ambos los solicitará la operadora para realizar el enlace con su equipo.

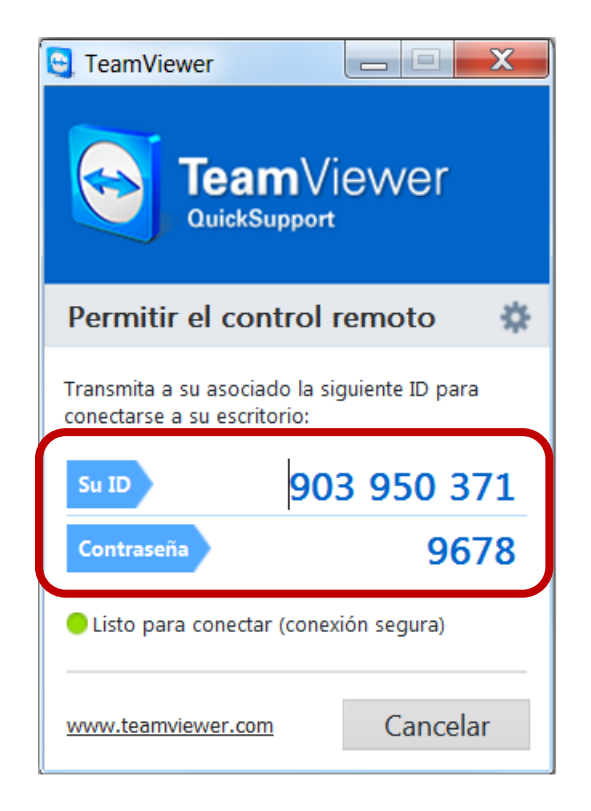

Nota: Tenga a la mano el software que compró, así como su tarjeta en caso de requerirlo.